## ふるかわ歯科医院インターネット予約システム手順

① <u>https://www.genifix.jp/fdcmaru-caa</u>または下の QR コードにて以下の [Web 予約サイトへようこそ]の画面を

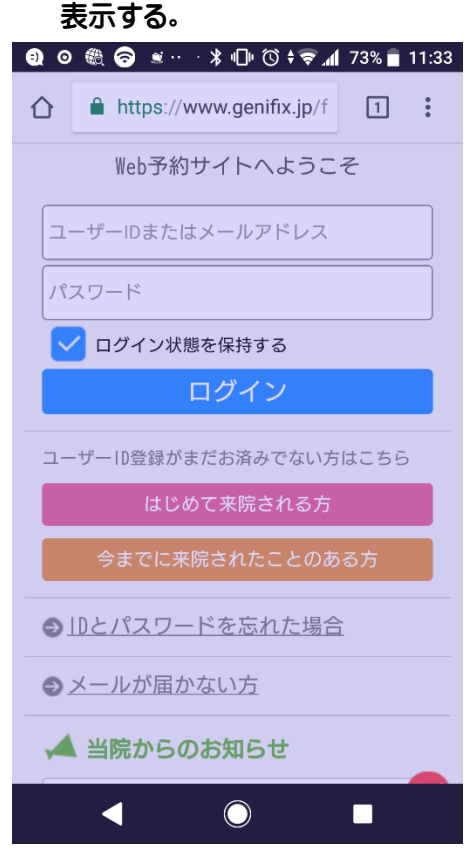

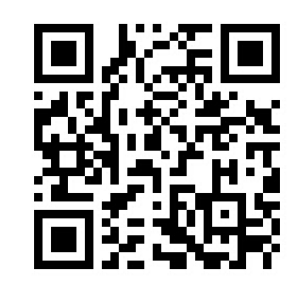

② ●ユーザー登録 (メールアドレスとパスワードの登録) をしている場合
 →アドレスとパスワードを入力し、ログインをクリックする。登録データと一致
 すると⑤の画面に進む。

●ユーザー登録がまだの場合

→「はじめて来院される方」もしくは「今までに登録されたことのある方」をクリ ックして③の画面を表示させる

③ 以下の画面の案内に従って入力する。
<u>診察券番号(No.)、かな氏名、生年月日(西暦で入力)</u>の3項目が登録データと一致すると、④のユーザー登録画面に誘導される。

|                                   | <ul> <li>              ● ● ● ● ● ● ● ● ● ● ● ● ●</li></ul>            |
|-----------------------------------|-----------------------------------------------------------------------|
| <u>診察券番号(No.)</u><br>診察券裏面の右ト隅に記載 | 登録情報照会<br>アカウント情<br>報設定<br>内容確認<br>登録完了<br>基本情報<br>※ 登録されている情報を照会します。 |
| されている1~4桁の番号を入<br>力               | Mo.       かな氏名         ** 診察券に書かれている番号です。       ひらがなで「姓」「名」を入力        |
|                                   | かな氏名<br>かな氏名                                                          |
|                                   | 生年月日 (例 1990年1月1日 ⇒ 19900101) 生年月日                                    |
|                                   |                                                                       |

④ ユーザー登録画面にて、メールアドレス(ログイン ID となる)、パスワードを入力する。 迷惑メール対策でドメイン指定受信などを行っている場合は、ドメイン「@doorlink.jp」を受信許可設定にしておく。

| • ● ● 🎕 🐋 💬 … ⊁ 🕕 🛈 🛜 📶 73% 🖬 11:35                                   |
|-----------------------------------------------------------------------|
| ふるかわ歯科医院<br>Web予約サイトへょうこそ                                             |
| 登録情報照会     アカウント情<br>報設定     内容確認     登録完了                            |
| ログイン用の情報を設定してください。                                                    |
| メールアドレスを入力してください。ログインID<br>として使用します。<br>事前に登録頂いている場合は、内容をご確認くだ<br>さい。 |
|                                                                       |
| 0                                                                     |
| 自動ドメイン入力                                                              |
| <b>▲</b>                                                              |
|                                                                       |
| パスワードを入力してください。                                                       |
| 6桁以上、英数字混在                                                            |
|                                                                       |
| 確認のため、もう一度入力してください。                                                   |
| び 惑メール対策などでドメイン指定受信を設定され ている方は、必ず「@doorlink.jp」からの受信許可 の設定を行ってください。   |
| 確認                                                                    |
|                                                                       |
|                                                                       |

⑤ 登録確認画面にて内容を確認する。

| 3) 🛛 🏶 🗊                      | ∶··· ≯⊡⊧©≑╤⊿            | 72% 🛑 11:37 |  |  |
|-------------------------------|-------------------------|-------------|--|--|
| <b>☆ h</b>                    | ttps://www.genifix.jp/f | 1:          |  |  |
| ふるかわ歯科医院<br>Web予約サイトへょうこそ     |                         |             |  |  |
| ● フカウント情<br>報設定 > 内容確認 > 登録完了 |                         |             |  |  |
| ログイン                          | 情報を登録します。よろしい           | っですか?       |  |  |
| ログイン                          | 情報                      |             |  |  |
| メールアドレ<br>ス                   |                         |             |  |  |
| あなたの生年<br>月日                  | 2009-11-08              |             |  |  |
| パスワード                         | 非表示                     |             |  |  |
| 戻る                            | 登録                      |             |  |  |
|                               |                         |             |  |  |
|                               |                         |             |  |  |
| •                             | O                       | •           |  |  |

⑥ 以下の画面が表示されれば登録完了。

次回ログイン時よりログイン ID (メールアドレス) とパスワードを入力することで予約の確認等が可能

| 0 🛞 🗎                 | 🗑 … 米山 🖄 🖘 📶 72% 🖥 11:37                                             |
|-----------------------|----------------------------------------------------------------------|
| <b>☆ h</b>            | ttps://www.genifix.jp/f                                              |
| ふる                    | 5かわ歯科医院<br><sup> あ予約サイトへょうこそ</sup>                                   |
| 登録情報照会                | アカウント情報設定 内容確認 う 登録完了                                                |
| ログイン情報をご利用いたが<br>ログイン | <ul> <li>t設定しました。以下からWeb予約サービス</li> <li>さけます。</li> <li>情報</li> </ul> |
| ログインID                | @                                                                    |
|                       | 非表示                                                                  |
| ログイン画                 | 画面へ                                                                  |
|                       |                                                                      |
|                       |                                                                      |
| •                     |                                                                      |

## <2020.3.30 更新>

LINE 予約を導入したことにより、①のページは以下の画面に置き換わっています。

LINE 友だち登録済みで、ユーザーID

(メールアドレス)が未登録の方は、ネット予約が正しく行われない場合があります。

以下の画面の「来院されたことのある方」の項目をクリックして、メールアドレスを登録してください。

登録の際は、メールアドレスのほかに、<u>診察券番号(診察券裏側右隅に記載されている番号と、予約したい方のお</u> 名前、生年月日を正しく入力して下さい。

なお、ご家族など代理の方が予約される場合は、

代理の方のメールアドレスで、予約したい方それぞれの氏名、生年月日を入力いただくことで、次回ご予約の際に お名前を選択して予約いただけるようになります。

| We                                                                                     | eb予約サイトへようこそ                                             |
|----------------------------------------------------------------------------------------|----------------------------------------------------------|
|                                                                                        |                                                          |
|                                                                                        | ×                                                        |
| *****                                                                                  |                                                          |
| ログイン状態を保持する                                                                            |                                                          |
|                                                                                        | ログイン                                                     |
| 1ーザーID登録がまだお済みでない方はこちら                                                                 | 5                                                        |
|                                                                                        | はじめて来院される方                                               |
|                                                                                        | 今までに来院されたことのある方                                          |
| <ul> <li>LINE友達登録を行う         (今までに来院されたことのある方)     </li> <li>IDとパスワードを忘れた場合</li> </ul> | LINE友だち登録済で、メールアドレス未登録の方は、<br>こちらから登録を行ってください。メールアドレスの他に |
| メールが届かない方                                                                              | 診察券番号、氏名、生年月日が必要です。                                      |